## ロボアド「ポートスター」WEBフロー

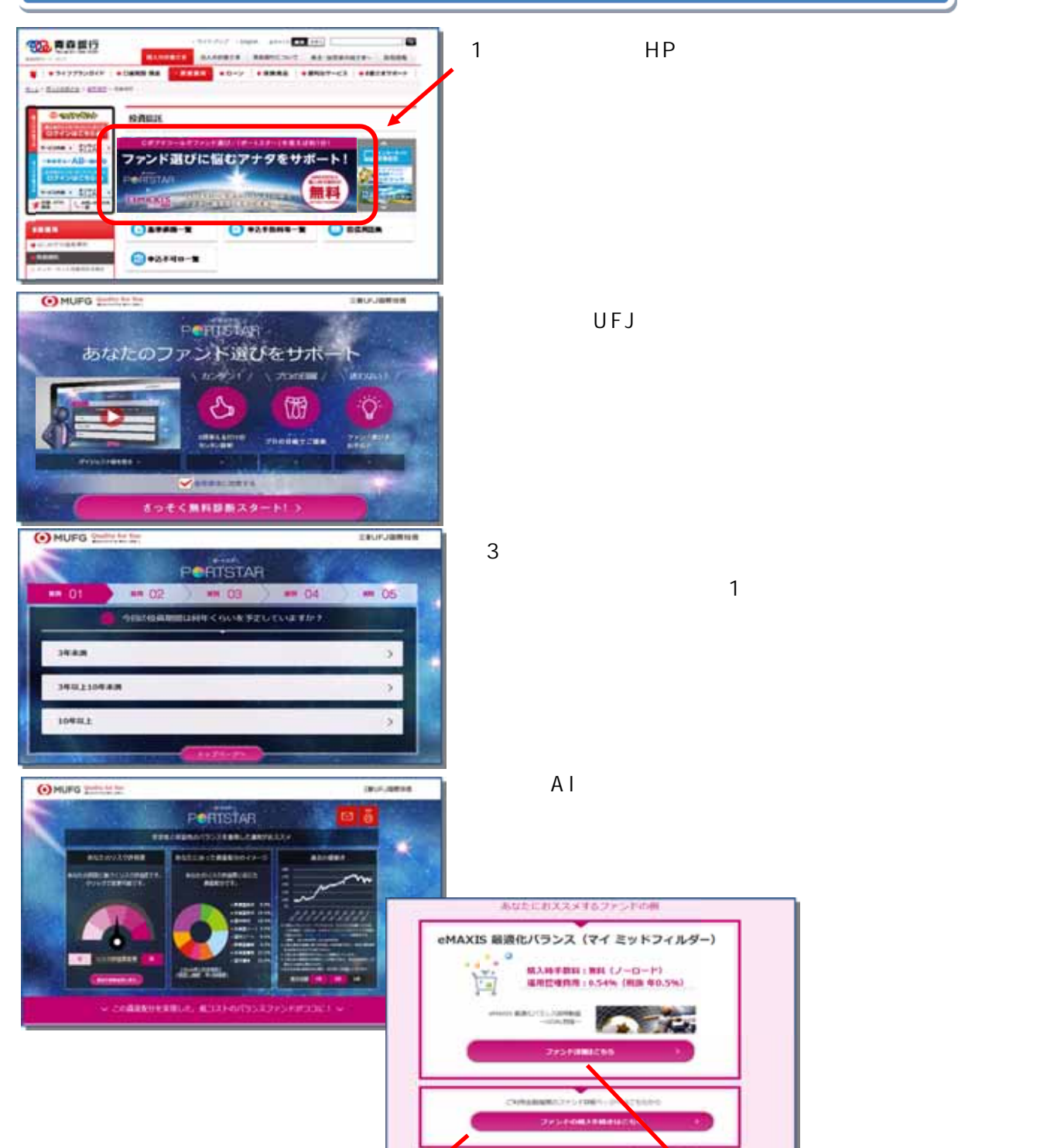

5.「購入手続き」を選択すると

あおぎん インターネットバンキング つないでネ!ットログイン画面へ繋がります。

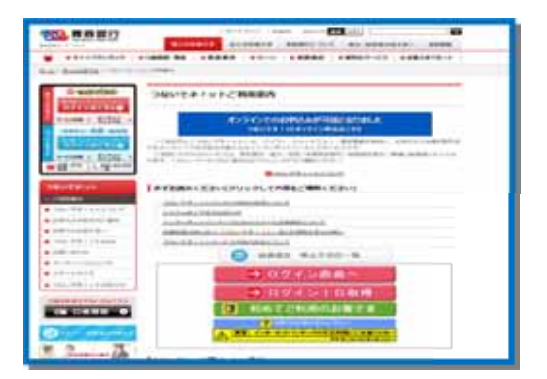

5.「ファンド情報」を選択すると 個別ファンド情報を見ることができます。

| 752.0001                                                                                                    |                                                                                                    |
|----------------------------------------------------------------------------------------------------|----------------------------------------------------------------------------------------------------|
| Augustan, and Ballingung and and a bulk                                                                         |                                                                                                    |
| 1                                                                                                    |                                                                                                    |
| AND A C A BRANCO A CHARGE STOL                                                                                  |                                                                                                    |
| No                                                                                                    | ( and a second second s |
|                                                                                                    | ulter -                                                                                                    |
| Income.                                                                                                    |                                                                                                    |
| New St                                                                                                    | 1 miles                                                                                                    |
| Max di Americani                                                                                                | (ment (a))                                                                                                    |
|                                                                                                    | 2414.0                                                                                                    |
| and a construction of the second second second second second second second second second second second second s | and a second second sec |
| BL ARRENT                                                                                                    | 1 1111                                                                                                    |
|                                                                                                    |                                                                                                    |
| and a state of the second second                                                                                | ( errort                                                                                                    |